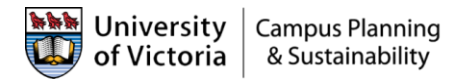

## UVic Employee E-Bike Loan Pilot Program: Chrome River Instructions

## E-Bike Reimbursement Steps

1. On a new expense report, select 'No' to the 'is this payment for a student, guest or nonemployee?' and select "Business Expense" from the 'Report Type' drop down list.

| For emergency payments, please contact Accounts Payable directly.  |                  |   |  |  |
|--------------------------------------------------------------------|------------------|---|--|--|
|                                                                    |                  |   |  |  |
| Is this payment for a student, guest or non-employee?              | No               | • |  |  |
| Report Type                                                        | Business Expense | • |  |  |
| Is a portion of this expense<br>going to be allocated to<br>Pro-D? |                  |   |  |  |
| Is this for Petty Cash replenishment?                              |                  |   |  |  |
| Is special handling required?                                      |                  |   |  |  |

- 2. Select the check box 'Is this for Petty Cash replenishment'
- 3. Add your expense using the 'Miscellaneous' and 'Miscellaneous other' expense tile(s)

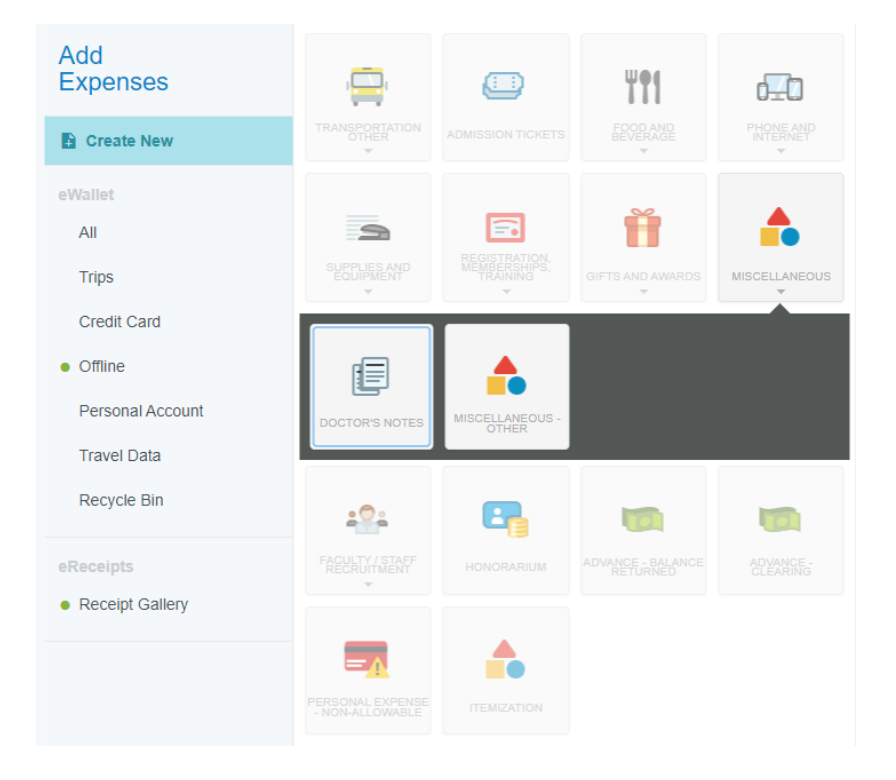

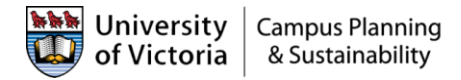

- 4. Enter the cost of the E-Bike, up to a max. of \$3,000
- 5. In the Allocation section, enter FAST account 10103-00000 in the search box and select that FAST account

Allocation - Fund, Org, Account

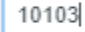

10103-00000 10103-Camp Sec - Balance sheet Accounts 00000-Balance Sheet

6. The second allocation box that appears will default to account '7200 – Supplies'. Click in this box and enter expense account code '1239 – E-Bike Loan Receivable' and select that account code.

| Allocation - Fund, Org, Account  |                                         |  |
|----------------------------------|-----------------------------------------|--|
| 10103-00000 10103-Camp Sec - Bal | ance sheet Accounts 00000-Balance Sheet |  |
| 123                              |                                         |  |
| 1239 - E-Bike Loan Receivable    |                                         |  |

7. Add your E-Bike receipt under the 'Attachments' section.

Note: The E-Bike must be on a separate receipt.

- 8. The 'Total Pay Me Amount' should now list the cost of the E-Bike, to a max. of \$3,000.
- 9. Click the 'Submit' button.
- 10. The 'Select Approver' screen displays. Select "Alexis Osmond" as the account holder from the drop down list and click the 'Submit' button.

**Note:** All expense reports in Chrome River will go to the account holder and to your one over one/supervisor. Your one over one/supervisor will also receive an approval email (you do not need to select them here).

\*It is recommended that you let them know, in advance of submitting your report that they can expect to receive this notification.

Need help or have a question? Please contact <a href="mailto:expensemgmt@uvic.ca">expensemgmt@uvic.ca</a>